# การใช้โปรแกรมประมวลผลข้อสอบ

โปรแกรมประมวลผลสอบปลายปีระดับประถมศึกษา ปีการศึกษา 2562 จะประกอบด้วยไฟล์ excel จำนวน 12 ไฟล์ ตามกลุ่มสาระการเรียนรู้และระดับชั้น ดังนี้

| 1. ภาษาไทย ป.2            | 2. ภาษาไทย ป.4           | 3. ภาษาไทย ป.5          | 4. คณิตศาสตร์ ป.2  |
|---------------------------|--------------------------|-------------------------|--------------------|
| 5. คณิตศาสตร์ ป.4         | 6. คณิตศาสตร์ ป.5        | 7. วิทยาศาสตร์ ป.2      | 8. วิทยาศาสตร์ ป.4 |
| 9. วิทยาศาสตร์ ป.5        | 10. ภาษาอังกฤษ ป.2       | 11. ภาษาอังกฤษ ป.4      | 12. ภาษาอังกฤษ ป.5 |
| เมื่อเปิดโปรแกรมซึ่งเป็นไ | ฟล์ excel แต่ละกลุ่มสาระ | ะและระดับชั้น จะพบ แผ่น | เงานอยู่ 2 แผ่นงาน |

คือ 1) แผ่นงานบันทึกและรายงานผลรายคน สำหรับให้กรอกผลสอบ ตรวจคำตอบ และประมวลผลสอบนักเรียน รายคน 2) แผ่นงานรายงานผลระดับโรงเรียน สำหรับรายงานผลประเมินในภาพรวมของโรงเรียน ดังภาพ

|                         | โกระทึกษา    | จนาดโรงเรียน | มพักโรงเรียน | ชื่อวิรงเปิลน | ชื่อ - สกุด<br>(ในต้องใส่ตำนำหน้า) | ເທຍປາະຈຳທັງປາະຮາຍນ | 1998 | 1 | 2   | 3   | 4.   |
|-------------------------|--------------|--------------|--------------|---------------|------------------------------------|--------------------|------|---|-----|-----|------|
|                         |              |              |              |               | (ไม่ต้องใส่ดำน้ำหน้า)              |                    |      | 3 | 1   | 1.0 | 1.00 |
|                         |              |              |              |               |                                    |                    | _    |   | 120 | -3  | 4    |
|                         |              |              |              |               |                                    |                    |      |   |     |     |      |
| 8                       |              |              |              |               |                                    |                    |      |   |     |     |      |
|                         |              |              |              |               |                                    |                    |      |   |     |     |      |
|                         |              |              |              |               |                                    |                    |      |   |     |     |      |
| C .                     |              |              |              |               |                                    |                    |      |   |     |     |      |
|                         |              |              |              |               |                                    |                    |      |   |     |     |      |
| 6                       |              |              |              |               |                                    |                    |      |   |     |     |      |
| 1                       |              |              |              |               |                                    |                    |      |   |     |     |      |
|                         |              |              |              |               |                                    |                    |      |   |     |     |      |
| ร์<br>รัสสะ เป็นเพ็กและ | ละรายสามแลรา | 1000 STEEL   | delisation 🕤 |               | -                                  | 114                |      |   |     |     |      |

**แผ่นงานที่ 1 บันทึกและรายงานผลรายคน** สำหรับกรอกผลสอบและตรวจให้คะแนนรายคน ภายในแผ่นงาน ดังกล่าวจะประกอบด้วย 3 ส่วนคือ ส่วนที่ 1 รหัสข้อมูลพื้นฐานนักเรียน

| A                             | 8                                                        | C                                                                             | D                                                                                             | E                                                                                                    | F                                                                   | G                                                                         |
|-------------------------------|----------------------------------------------------------|-------------------------------------------------------------------------------|-----------------------------------------------------------------------------------------------|----------------------------------------------------------------------------------------------------|---------------------------------------------------------------------|---------------------------------------------------------------------------|
|                               |                                                          |                                                                               |                                                                                               |                                                                                                    |                                                                     |                                                                           |
| ส่วนที่ 1 รหัสงัสมูลพื้นฐานนั | ดเรียน                                                   |                                                                               |                                                                                               |                                                                                                    |                                                                     |                                                                           |
|                               |                                                          |                                                                               |                                                                                               | NU:                                                                                                    |                                                                     |                                                                           |
| เขคพื้นที่การสึกษา            | ขนาดไรลเรียน                                             | วหัสไวงเรียน                                                                  | ชื่อไวงเรียน                                                                                  | ชื่อ - สกุล                                                                                                  | เลขประจำคัวประชาชน                                                  | 171111                                                                    |
|                               |                                                          |                                                                               |                                                                                               | (ไม่ต้องใส่ตำนำหน้าชื่อ)                                                                                     |                                                                     |                                                                           |
|                               |                                                          |                                                                               |                                                                                               |                                                                                                    |                                                                     |                                                                           |
|                               | A<br>ส่วนที่ 1 วทัสจัอมูลที่มอูาหมั<br>เขคที่มทีการศึกษา | A 8<br>ส่วนที่ 1 วกัสจัดมูลพื้นฐานนัตเรียน<br>เขคพื้นที่การศึกษา ขนาดไรมเรียน | A 8 C<br>ส่วมที่ 1 รทัสข้อมูลพื้มลูาหนัดเรียน<br>เขคพื้นที่การศึกษา ขนาดโรงเรือน รหัสโรงเรียน | A B C D<br>ส่วนที่ 1 รทัสข้อมูลพื้นอูามนัดเรือน<br>เขคพื้นที่การศึกษา ขนาดโรงเรือน รหัสโรงเรือน ชื่อโรงเรือน | A     B     C     D     E       ส่วมที่ 1 วทัสข้อมูลพื้นฐามนักเรียน | A     B     C     D     E     F       ส่วนที่ 1 วทัสขัดมูลพื้นอูาหนัดทีอน |

#### **ส่วนที่ 1 รหัสข้อมูลพื้นฐานของนักเรียน** การกำหนดรหัสที่ใช้ ดังนี้

1. ชื่อเขตพื้นที่การศึกษา เช่น สพป.นครศรีธรรมราช เขต 1 2. รหัสขนาดโรงเรียนตามขนาดของโรงเรียนเป็น ดังนี้ โรงเรียนสังกัดสำนักงานเขตพื้นที่ประถมศึกษา รหัส 1 หมายถึง โรงเรียนขนาดเล็กพิเศษ จำนวนนักเรียน 1 - 60 คน 2 หมายถึง โรงเรียนขนาดเล็ก จำนวนนักเรียน 61 – 120 คน 3 หมายถึง โรงเรียนขนาดกลาง จำนวนนักเรียน 121 – 300 คน 4 หมายถึง โรงเรียนขนาดใหญ่ จำนวนนักเรียน 301 – 500 คน 5 หมายถึง โรงเรียนขนาดใหญ่พิเศษ จำนวนนักเรียน มากกว่า 500 โรงเรียนสังกัดสำนักงานเขตพื้นที่ประถมศึกษา รหัส 1 หมายถึง โรงเรียนขนาดเล็กพิเศษ จำนวนนักเรียน 1 - 300 คน 2 หมายถึง โรงเรียนขนาดเล็ก จำนวนนักเรียน 301 - 499 คน 3 หมายถึง โรงเรียนขนาดกลาง จำนวนนักเรียน 500 - 1,499 คน 4 หมายถึง โรงเรียนขนาดใหญ่ จำนวนนักเรียน 1,500 - 2,499 คน 5 หมายถึง โรงเรียนขนาดใหญ่พิเศษ จำนวนนักเรียน มากกว่า 2,500

3. รหัสโรงเรียน ให้ใช้รหัสกระทรวง 10 หลัก รหัสเดียวกับการประเมิน NT (ไม่ใช่รหัสสอบ O-NET)

- ชื่อโรงเรียน ให้พิมพ์เฉพาะชื่อโรงเรียน ไม่ต้องพิมพ์คำว่าโรงเรียนนำหน้าชื่อ เช่น วัดถ้ำเทียนถวาย
- 5. ชื่อสกุลนักเรียน**ไม่ต้อง**ใส่คำนำหน้านาม เช่น ด.ช. หรือ ด.ญ.
- 6. รหัสประจำตัวประชาชน 13 หลัก ของนักเรียนรายบุคคลที่สอบ
- 7. รหัสเพศกำหนดให้ เพศชาย = 1 เพศหญิง = 2

## ส่วนที่ 2 บันทึกคำตอบของนักเรียน เป็นส่วนต่อจากส่วนที่ 1 ให้บันทึกตามรูปแบบข้อสอบ ดังนี้

แบบเลือกตอบ แต่ละข้อจะมีตัวเลือก 4 ตัวเลือก เป็นตัวเลือกที่ 1) 2) 3) และ 4) ซึ่งให้นักเรียน เลือกตอบเพียงตัวเลือกเดียว การบันทึกคำตอบให้บันทึกตัวเลือกที่นักเรียนเลือกตอบ ลงในแบบบันทึกให้ครบทุกข้อ ยกตัวอย่าง เริ่มกรอกข้อมูลตั้งแต่ นักเรียนคนที่ 1 ตั้งแต่แถวที่ 6 คอลัมน์ H ข้อ 1 ตัวเลือกที่ 3) ข้อ 2 ตัวเลือกที่ 2) ข้อ 3 ตัวเลือกที่ 3) ให้บันทึกเลขตั้งแต่ช่อง H6 I6 J6 เป็น 3 2 3 ตามลำดับ ดังตัวอย่าง

|     | A                                                                                                    | 8        | 5            | D          | 5                   | F                  | G    | н      | - 1   | 1      | К      | L    | м |
|-----|----------------------------------------------------------------------------------------------------|----------|--------------|------------|---------------------|--------------------|------|--------|-------|--------|--------|------|---|
| 1   | ด้วนที่ 1 รพัสจัสนุลที่นฐานนัก                                                                                                    | สียน     |              |            |                     | сн.                |      | ส่วนรั | 2 ปัน | ศึกสาร | เอบนัก | สียน |   |
| 3 4 |                                                                                                    | wasiadeu | ารสารเรียน   | ส์ขไรมโลน  | รื่อ : ens          | เลขประจำสังประชาชน | 1717 | -      | 1     |        | 4      | 5    | 6 |
| 5   | station of the second second sec |          | Some sources | 2000000000 | (ในดีตอไซ่ดำนำหน้า) |                    |      | 3      | 2     | 8      | 4      | T    | 2 |
| 6   |                                                                                                    |          |              |            |                     |                    |      | 3      | 2     | 3      | 4      | 1    | 2 |

2. แบบเลือกตอบหลายคำตอบ (2 คำตอบ) ในแต่ละข้อจะมีตัวเลือก 5 ตัวเลือก หรือ 6 ตัวเลือก เป็นตัวเลือกที่ 1) 2) 3) 4) 5) และ 6) ซึ่งให้นักเรียนเลือกตอบ 2 คำตอบ การบันทึกคำตอบให้บันทึกตัวเลือกที่ นักเรียนเลือกตอบลงในแบบบันทึกให้ครบทุกข้อตามโครงสร้างของแบบทดสอบ เช่น ข้อ 26 ให้เลือกตอบ 2 คำตอบ ถ้านักเรียนเลือกคำตอบที่ 1 ตัวเลือก 2) และคำตอบที่ 2 ตัวเลือกที่ 5) ให้บันทึกคะแนนลงคอลัมน์ข้อ 26.1 เป็นเลข 2 สำหรับคำตอบที่ 1 และ คอลัมน์ข้อ 26.2 เป็นเลข 5 สำหรับคำตอบที่ 2 ดังตัวอย่าง

|   | s  | T  | U  | V. | W   | х  | ¥. | 2  | AA   | AB | AC  | AD | AE  | AF   | AG   | AH   | AI   | Al   | AK   | AL   | AM.  | AN   | AO   | AP  | AQ | AR   | AS  | AT  | A   |
|---|----|----|----|----|-----|----|----|----|------|----|-----|----|-----|------|------|------|------|------|------|------|------|------|------|-----|----|------|-----|-----|-----|
| 1 |    |    |    |    |     |    |    |    |      |    |     |    |     |      |      |      |      |      |      |      |      |      |      |     |    |      |     |     |     |
| 2 |    |    |    |    |     |    |    |    |      |    |     |    |     |      |      |      |      |      |      |      |      |      |      |     |    |      |     |     | da  |
| 3 |    |    |    |    |     |    |    | 4  | อที่ |    |     |    |     |      |      |      |      |      |      |      |      |      |      |     |    |      |     |     | 113 |
| 4 | 13 | 14 | 15 | 16 | 17  | 18 | 19 | 20 | 21   | 22 | 23  | 24 | 25  | 26.1 | 26.2 | 27.1 | 27.2 | 28.1 | 28.2 | 29.1 | 29.2 | 30.1 | 30.2 | 31  | 32 | 33   | 34  | 35  |     |
| 5 | 1  | 4  | -  | 1  | 040 | 3  | 41 | 3  | ्व   | 41 | (4) | 84 | 14. | 840  | :4   | 1.   | 3    | 3    | 5    | -2   | 5    | 5    | 6    | -14 | 4  | (40) | .7  | 7.: |     |
| 6 | 1  | 1  | 1  | 1  | 1   | 1  | 1  | 1  | 1    | 2  | 1   | 2  | 2   | 2    | 5    | 1    | 1    | 1    | 1    | 1    | 1    | 1    | 1    | 2   | 4  | 4    | 3.5 | 7   | 1   |

แบบเชิงซ้อนให้บันทึกคำตอบในแต่ละข้อย่อย (3 - 4 ข้อย่อย) ที่นักเรียนเลือกตอบลงในแบบบันทึกให้
ครบทุกข้อตามโครงสร้างของแบบทดสอบ เป็นรหัสดังนี้

1 หมายถึง จริง หรือ ถูก หรือ ใช่ หรือ TRUE

2 หมายถึง ไม่จริง หรือ ไม่ถูก หรือ ไม่ใช่ หรือ FALSE

9 หมายถึง ไม่ตอบ

ดังตัวอย่างข้อ 18

| d | W  | x          | X    | Z    | AA   | AB   | AC    | AD   | AE   | AF   | AG   | AH   | AL   | AJ   | AK   | AL   | AM   | AN   | AO   | AP   | ACL  | AR | A5 | AT | AU | AV | WA | AX | YA |
|---|----|------------|------|------|------|------|-------|------|------|------|------|------|------|------|------|------|------|------|------|------|------|----|----|----|----|----|----|----|----|
| 1 |    |            |      |      |      |      |       |      |      |      |      |      |      |      |      |      |      |      |      |      |      |    |    |    |    |    |    |    |    |
| 2 |    |            |      |      |      |      |       |      |      |      |      |      |      |      |      |      |      |      |      |      |      |    |    |    |    |    |    |    |    |
| з |    |            |      |      | 0    |      | 4'eff | 10   |      |      |      |      |      |      |      | 1    |      |      |      |      |      |    |    |    |    |    |    |    | -  |
| 4 | 17 | 18.1       | 18.7 | 18,3 | 18.4 | 19.1 | 19.2  | 19.3 | 19.4 | 20.1 | 20.2 | 20.3 | 20.4 | 21.2 | 21.2 | 21.3 | 21,4 | 22,1 | 22.2 | 22.3 | 22.4 | 23 | 24 | 25 | 26 | 27 | 28 | 29 | 30 |
| 5 | 2  | 2          | 2    | 1    | 2    | 2    | 1     | 1    | 2    | 13   | I    | 2    | 1    | 2    | 2    | 1    | 2    | 2    | 2    | 1    | 1    | 3  | 3  | 3  | 3  | 3  | 3  | 3  | 8  |
| 6 | 1  | <b>1</b> 1 | 2    | 2    | 1    | 2    | 1     | 2    | 1    | 2    | 2    | 1    | 1    | 2    | 1    | z    | 2    | 2    | 1    | 2    | 1    | 3  | 3  | 3  | 3  | 3  | 3  | 3  | 3  |

 แบบเขียนตอบสั้น เขียนตอบอิสระ ระบายตัวเลขคำตอบหรือแสดงวิธีทำ ให้บันทึกคะแนนที่ผ่าน การตรวจให้คะแนนแล้วตามเกณฑ์การตรวจให้คะแนนในแต่ละข้อแล้วบันทึกคะแนนที่นักเรียนได้ลงในแบบบันทึกให้ ครบทุกข้อ ดังตัวอย่าง ข้อที่ 23 – 30 ตรวจข้อสอบแล้วได้คะแนน 0, 3, 0, 0, 3, 3, 0 และ 4 ตามลำดับ

| . 4 | 2   | AA   | AB   | AC   | AD   | AE   | AF   | AG   | AH   | AL   | AJ   | AK   | AL   | AM   | AN   | AO   | AP   | AQ   | AR | AS | AT | AU | AV | AW | AX | AY |
|-----|-----|------|------|------|------|------|------|------|------|------|------|------|------|------|------|------|------|------|----|----|----|----|----|----|----|----|
| 1   |     |      |      |      |      |      |      |      |      |      |      |      |      |      |      |      |      |      |    |    |    |    |    |    |    |    |
| 2   |     |      |      |      |      |      |      |      |      |      |      |      |      |      |      |      |      |      |    |    |    |    |    |    |    |    |
| 3   |     |      |      | feil |      |      |      |      |      |      |      |      |      |      |      |      |      |      | _  |    |    |    |    |    |    | ,  |
| -4  | 183 | 18.4 | 19,1 | 19.2 | 19.3 | 19.4 | 20.1 | 20.2 | 20.3 | 20.4 | 21.2 | 21,2 | 21.3 | 21.4 | 22.1 | 22.2 | 22.3 | 22.4 | 23 | 24 | 25 | 26 | 27 | 28 | 29 | 30 |
| 5   | 1   | 2    | 2    | :1   | ÷1   | 2    | -1   | 3    | .2   | 1    | 2    | 2    | 1    | 2    | 2    | 2    | 1    | 1.   | 3  | 3  | 3  | 3  | 3  | 3  | 3  | 8  |
| 6   | 1   | 1    | 1    | 1    | 1    | 1    | 1    | 1    | 1    | 1    | 1    | 1    | 1    | 1    | 1    | 1    | 1    | 1    | 0  | 3  | 0  | 0  | 3  | 3  | 0  | 4  |

## ส่วนที่ 3 ตรวจให้คะแนนและแปลผล

ส่วนนี้จะมีการตรวจให้คะแนนแต่ละข้อ โดยมีการเขียนคำสั่งตรวจให้คะแนนแต่ละข้อโดยอ้างอิงจากข้อมูล ซึ่งกรอกลงในส่วนที่ 2 ในการใช้เนื่องจากมีการเขียนคำสั่งตรวจให้คะแนนเพียงแถวเดียว ดังนั้นเมื่อกรอกผลสอบ ...

นักเรียนทุกคนเสร็จเรียบร้อยแล้ว เช่น มีนักเรียน 15 คน กรอกข้อมูลนักเรียนไปจนถึงแถวที่ 20 ต้องดำเนินการ ดังนี้ 1. คัดลอก (Copy) คำสั่ง ในส่วนที่ 3 ทั้งหมด คือ ส่วนตรวจคำตอบ และส่วนประมวลผล โดยการคลุมดำคำสั่ง ทั้งหมดในส่วนที่ 3 บรรทัดที่ 5 ทั้งหมด

| đ  | AZ | BA      | BB           | 8C              | BD      | BE     | BF   | BG | BH | BI | BJ | BK | BL | BM | BN | BO | BÞ | 80 | BR | 85 | BT | BU | BV | BW | BX | BY | 8Z | CA | ĊB | CC |
|----|----|---------|--------------|-----------------|---------|--------|------|----|----|----|----|----|----|----|----|----|----|----|----|----|----|----|----|----|----|----|----|----|----|----|
| 1  |    |         |              |                 |         |        |      |    |    |    |    |    |    |    |    |    |    |    |    |    |    |    |    |    |    |    |    |    |    |    |
| 20 |    | ส่วนที่ | 3 815        | วงให้ละ         | แหละเมอ | einla  | 10   |    |    |    |    |    |    |    |    |    |    |    |    |    |    |    |    |    |    |    |    |    |    |    |
| 3  |    | RING    | - 1111       | X.0             |         | - 74   | • 33 |    |    |    | 2  |    |    |    |    |    |    |    |    |    |    | 2. |    |    |    |    |    |    |    |    |
| 4  | 40 | D       | 1            | 0++2            | • 🗉     | - 38-4 | 3.1  | Ť  | 8  | 9  | 10 | 11 | 12 | 13 | 14 | 15 | 16 | 17 | 18 | 19 | 20 | 21 | 22 | 23 | 24 | 25 | 26 | 27 | 28 | 29 |
| 5  | 3  | Ä       | Į.           |                 |         |        | 2    | 2  | 2  | 2  | 2  | 2  | 2  | 2  | 2  | 2  | 2  | 2  | 2  | 2  | 2  | 2  | 2  | 2  | 2  | 2  | 2  | 2  | 2  | 2  |
| 6  | 0  | 1       | fran<br>Head | R.<br>1869/1723 |         | -      |      |    |    |    |    |    |    |    |    |    |    |    |    |    |    |    |    |    |    |    |    |    |    |    |
| 7  | 3  |         | 100          | dire -          |         |        |      |    |    |    |    |    |    |    |    |    |    |    |    |    |    |    |    |    |    |    |    |    |    |    |
| 8  | 3  |         | Ages         | 2               |         |        |      |    |    |    |    |    |    |    |    |    |    |    |    |    |    |    |    |    |    |    |    |    |    |    |

2. วางคำสั่ง โดยการคลุมดำพื้นที่ทั้งหมดที่ยังไม่มีคำสั่ง แล้วเลือกคำสั่งวางแบบปกติ

| 1  | AZ | BA | BB | BC       | BD           | BE          | ₿₽             | BG    | BH    | BL    | 81 | BK | BL. | BM | BN | BO | BP | BQ. | BR | BS | 81 | BU | 87 | BW | BX | BY | <u>BZ</u> | CA . | CB | CC. |
|----|----|----|----|----------|--------------|-------------|----------------|-------|-------|-------|----|----|-----|----|----|----|----|-----|----|----|----|----|----|----|----|----|-----------|------|----|-----|
| s  | 3  | 2  | 2  | 2        | Ŧ            | 2           | 2              | 2     | 2     | 2     | 2  | 2  | 2   | 2  | 2  | 2  | 2  | 2   | 2  | 2  | 2  | 2  | 2  | 2  | 2  | 2  | 2         | 2    | 2  | 2   |
| 6  | 0  |    | 1  | ngaana - | ы.<br>da -   | N N<br>A·   | \$ - 1<br>- 18 | 130   | E .   |       |    |    |     |    |    |    |    | Τ   |    |    |    |    |    |    |    |    |           |      |    |     |
| 7  | 3  |    |    | 6 de     | Participan - | -           |                | -     | -     |       |    |    |     |    |    |    |    |     |    |    |    |    |    |    |    |    |           |      |    |     |
| .8 | 3  |    |    | a ±+++   | int.         |             |                |       |       |       |    |    |     |    |    |    |    |     |    |    |    |    |    |    |    |    |           |      |    |     |
| 9  | 3  |    |    |          | -            |             | 5              |       |       |       |    |    |     |    |    |    |    |     |    |    |    |    |    |    |    |    |           |      |    |     |
| 10 | 0  |    |    | 1000     | andigu.      | i.          |                | * 310 | 12.19 | 9.00  |    |    |     |    |    |    |    |     |    |    |    |    |    |    |    |    |           |      |    |     |
| 11 | 4  |    |    | 42.      | 10000        | In the last |                | 1795  |       | 10.00 |    |    |     |    |    |    |    |     |    |    |    |    |    |    |    |    |           |      |    |     |

#### การรายงานผลสอบส่วนบุคคล

ในส่วนที่ 3 ซึ่งต่อจากส่วนของการตรวจให้คะแนนจะมีการเขียนคำสั่งสำหรับรวมคะแนนตามมาตรฐาน/ สาระ และแปลผลนักเรียนรายบุคคล ดังภาพ

| CN    | .00   | CP     | cq   | CR  | CS.   | CT      | CU    | CV   | CW    | CX     | CY  | CZ    | DA     | DB    | DC       | DD     | DE     | DF    | DG            | DH    | DI     | DJ      | DK     | DL    | DM.    |
|-------|-------|--------|------|-----|-------|---------|-------|------|-------|--------|-----|-------|--------|-------|----------|--------|--------|-------|---------------|-------|--------|---------|--------|-------|--------|
| 11300 | :1144 | uneus  | lana | ļ., |       |         |       |      |       |        |     |       | AG - R | Д     |          | 11     |        |       |               | X     |        |         | va:    |       |        |
| M1.1  | #12   | #1.4   | 92.1 | R22 | M 3.1 | R 3.2   | n41   | R42  | Ħ 5.1 | 11.5.2 | R61 | #1121 | แปลกเล | #1922 | แปละเอ   | 111123 | แปลกด  | 81124 | แปลกอ         | #1125 | Indana | 111226  | แปลหล  | 3.20  | Indexe |
| 9.5   | 10    | 3      | 7.5  | 6.5 | 6     | 16      | 3     | 22.5 | 7     | 4      | 5   | 22.5  | สีมาก  | 14.0  | ดีนาก    | 22.0   | สีมาก  | 25.5  | พิมาก         | 11    | สีมาก  | 5       | สีมาก  | 100.0 | พิมาก  |
| 9.5   | 10    | 3      | 7.5  | 6.5 | 6     | 16      | 3     | 22.5 | 7     | 4      | 5   | 22.5  | Fann   | 14.0  | สีมาก    | 22,0   | ์พีมาก | 25.5  | ์ สีมาก       | 11    | สีมาก  | 5       | พิมาก  | 100.0 | ສີພາກ  |
| 9.5   | 10    | з      | 7.5  | 6.5 | 6     | 16      | 3     | 22.5 | 7     | 4      | 5   | 22.5  | สีมาก  | 14.0  | พีมาก    | 22.0   | พี่มาก | 25.5  | ดีมาก         | 13    | สีมาก  | 5       | สีมาก  | 100.0 | สีมาก  |
| 9.5   | 10    | 3      | 7.5  | 6.5 | 6     | 16      | 1     | 22.5 | - 7   | 4      | 5   | 22.5  | สีมาก  | 14,0  | ดีมาก    | 22:0   | ์สีมาก | 25.5  | พี่เมาก       | 11    | พี่มาก | 5       | สีมาก  | 100.0 | Tuno   |
| 3.0   | 10    | 3      | 2    | 3.5 | 6     | 8       | 3     | 13.0 | 4     | 3      | 35  | 16.0  | 7      | 5.5   | noli     | 14.0   |        | 16.0  | <b>`</b> #    | 7     | 4      | 3       | 1      | 61.5  | R.     |
| 3.0   | 10    | з      | 2    | 3.5 | 6     | 8       | 3     | 13.0 | 4     | 3      | 3   | 16.0  | 1      | 5.5   | ้พอไร้   | 14.0   |        | 16.0  | R             | 7     | #      | 3       | R.     | 61.5  | 2      |
| 3.0   | 10    | 3      | 2    | 3.5 | 6     | 8       | 3     | 13.0 | 4     | 3      | 3   | 16.0  | 7      | 5.5   | ้หอไข้   | 14.0   |        | 16.0  |               | т     | 8      | 3       | 1      | 61.5  | 5      |
| 3.0   | 10    | 3      | 2    | 3.5 | 6     | 8       | 3     | 13.0 | 4     | 3      | 3   | 16.0  | 7      | 5.5   | ้พอไร่   | 14.0   |        | 16.0  | . 1           | 7     |        | 3       |        | 61.5  | 7      |
| 3.0   | 10    | з      | 2    | 3.5 | 6     | 8       | 3     | 13.0 | 4     | 3      | 3   | 16.0  |        | 5.5   | ้พอใช้   | 14.0   | •      | 16.9  |               | 3     |        | 3       | 1      | 61.5  | 7      |
| 3.5   | 3.5   |        | 2    | 0   | ÷.    | 9       |       | 10.0 | 2     | 1      | 2   | 10.0  | พอใช้  | 2.0   | alžunlaa | 12.0   |        | 13.0  |               | 3     | พอไข้  | 2       | nold   | 42.0  | พอไร้  |
| 1.5   | 3.5   | 3      | 2    | 8   | 4     | 0       |       | 10.0 | 85    | 1      |     | 10.0  | nolf   | 2.0   | alfusha  | 12.0   |        | 13.0  |               |       | าะไร้  |         | mili   | 42.0  | พอไข้  |
| 14    | 1 0   | 104104 | -    |     | 1     | A LINES | and a | 10.0 | ,     |        | 1   | 10.0  | พกใส้  | 3.0   | Albudaa  | 120    | 7      | 1120  | т. <u>т</u> . | 1     | พลใส้  | <u></u> | างกาส์ | -0.0  | 31814  |

แผ่นงานที่ 2 รายงานผลระดับโรงเรียน สำหรับรายงานผลประเมินในภาพรวมของโรงเรียน มีการเขียน คำสั่งแยกแผ่นงานรายงาน แต่อยู่ไฟล์เดียวกับแบบฟอร์มกรอกข้อมูล ซึ่งจะมีการอ้างอิงไปยังแผ่นงานกรอกข้อมูล การใช้ แผ่นงานรายงานผลนี้ ผู้ใช้จำเป็นต้องทำ 2 ขั้นตอน ดังนี้

 1. ใส่จำนวนนักเรียนใหม่ในคอลัมน์ B ให้ถูกต้องตามจำนวนนักเรียนที่กรอกลงในแบบฟอร์มกรอกข้อมูล ในตัวอย่างนักเรียน 15 คน กรอกจำนวนนักเรียนใหม่จาก 25 คน แก้ไขเป็น 15 คน ทุกแถวใน คอลัมน์ B

|    | A                              | В                 | С                 | D                   | E                | F                          | G               | Н             | 1.1          | J        | K      | L        | М     |
|----|--------------------------------|-------------------|-------------------|---------------------|------------------|----------------------------|-----------------|---------------|--------------|----------|--------|----------|-------|
| 1  | รายงานผลการประ<br>ชั้นม์       | เมินด้ว<br>โธยมศึ | ยข้อสะ<br>ถษาปีร์ | อบกลุ่ม<br>1่ 3 ปีก | มสาระเ<br>ารศึกษ | การเรีย<br>หา <b>256</b> : | เนรู้คณิตศ<br>2 | าสตร์         |              |          |        | Ł        |       |
| -  |                                |                   |                   |                     |                  |                            | -               |               |              |          |        |          | E .   |
| 2  |                                |                   |                   |                     |                  |                            |                 |               |              |          |        | 100      |       |
| 3  | ประเภทนักเรียน เดิกปกติ        |                   |                   |                     |                  |                            |                 | โรงเรียน      | l            |          |        |          |       |
| 4  | เพศ ทุกเพศ                     |                   |                   |                     |                  |                            | สำนักงานเขต     | พื้นที่การดึก | ษา           |          |        |          |       |
| 5  |                                |                   |                   |                     |                  |                            |                 |               |              |          |        |          |       |
| 6  |                                | จำนวน             | คะแนน             | คะแนน               | คะแนน            | คะแนน                      | ส่วนเบี่ยงเบน   | คะแนน         | สัมประสิทธิ์ | ร้อย     | ละของจ | านวนนักเ | รียน  |
|    | ความสามารถ                     | นักเรียน          | เต็ม              | ต่าชด               | สาสต             | เฉลี่ย                     | มาตรฐาน         | เฉลีย         | การกระจาย    |          |        | -        | -     |
| 7  |                                |                   |                   |                     | 814.             |                            | e e             | ร้อยละ        | (C.V.)       | กรกกรุ่ง | WOLD   | ต        | ดมาก  |
| 8  | คณิตศาสต <del>ร์</del>         | 15                | 100               | 29.0                | 100.0            | 50.22                      | 16.24           | 50.22         | 32.33        | 0.00     | 93.33  | 60.00    | 13.33 |
| 9  | สาระที่ 1 จำนวนและการดำเนินการ | 15                | 22.5              | 3.5                 | 22.5             | 11.86                      | 4.28            | 52.71         | 36.11        | 6.67     | 93.33  | 60.00    | 6.67  |
| 10 | มฐ ค 1.1                       | 15                | 9.5               | 0.0                 | 9.5              | 3.26                       | 2.25            | 34.32         | 69.04        |          |        |          |       |
| 11 | มฐ ค 1.2                       | 15                | 10                | 3.0                 | 10.0             | 5.96                       | 3.17            | 59.60         | 53.22        |          |        |          |       |
| 12 | มฐ ค 1.4                       | 15                | 3                 | 0.0                 | 3.0              | 2.64                       | 0.99            | 88.00         | 37.69        |          |        |          |       |
| 13 | สาระที่ 2 การวัด               | 15                | 14                | 1.0                 | 14.0             | 4.04                       | 3.06            | 28.86         | 75.78        | 93.33    | 60.00  | 0.00     | 13.33 |
| 14 | มฐ ค 2.1                       | 15                | 7.5               | 1.0                 | 7.5              | 2.52                       | 1.58            | 33.60         | 62.61        |          |        |          |       |
| 15 | มฐ ค 2.2                       | 15                | 6.5               | 0.0                 | 6.5              | 1.52                       | 1.99            | 23.38         | 130.71       |          |        |          |       |
| 16 | สาระที่ 3 เรขาคณิต             | 15                | 22                | 5.0                 | 22.0             | 11.92                      | 3.70            | 54.18         | 31.01        | 20.00    | 20.00  | 120.00   | 6.67  |
| 17 | มฐ ค 3.1                       | 15                | 6                 | 0.0                 | 6.0              | 3.96                       | 1.67            | 66.00         | 42.18        |          |        |          |       |
| 18 | มฐ ค 3.2                       | 15                | 16                | 2.0                 | 16.0             | 7.96                       | 3.13            | 49.75         | 39.31        |          |        |          |       |
| 10 | สาระที่ 4 พืชคณิต              | 15                | 25.5              | 7.0                 | 25.5             | 14.28                      | 4.24            | 56.00         | 29.69        | 0.00     | 33.33  | 120.00   | 13.33 |

 2. ต้องมีการกำหนดช่วงของข้อมูลใหม่ เนื่องจากในโปรแกรมเขียนไว้คนสุดท้ายอยู่แถวที่ 30 แต่ในการกรอก ข้อมูล มีนักเรียน 15 คน นักเรียนคนสุดท้ายอยู่แถวที่ 20 ต้องเปลี่ยนช่วงของข้อมูลใหม่ โดยการระบายคลุมดำใน คอลัมน์ D – G และกด Ctrl ค้างไว้ แล้วระบาย J – M ดังภาพ

|    | A                                                 | В        | С    | D     | E      | F      | G       | Н      | 1.1    | J        | K     | L     | M     |
|----|---------------------------------------------------|----------|------|-------|--------|--------|---------|--------|--------|----------|-------|-------|-------|
| 7  | TT 2 TAUET TAUT 261                               | นักเรียน | เต็ม | ดาสุด | สูงสุด | เฉลี่ย | มาตรฐาน | รัอยละ | (C.V.) | ปรับปรุง | พอใช้ | ดี    | ดีมาก |
| 8  | คณิตศาสตร์                                        | 15       | 100  | 29.0  | 100.0  | 58.37  | 24.37   | 58.37  | 41.75  | 0.00     | 46.67 | 33.33 | 20.00 |
| 9  | สาระที่ 1 จำนวนและการดำเนินการ                    | 15       | 22.5 | 6.5   | 22.5   | 14.03  | 5.54    | 62.37  | 39.46  | 0.00     | 46.67 | 33.33 | 20.00 |
| 10 | มฐ ค 1.1                                          | 15       | 9.5  | 0.0   | 9.5    | 4.07   | 3.03    | 42.81  | 74.62  |          |       |       |       |
| 11 | มฐ ค 1.2                                          | 15       | 10   | 3.5   | 10.0   | 6.97   | 3.36    | 69.67  | 48.18  |          |       |       |       |
| 12 | มฐ ค 1.4                                          | 15       | 3    | 3.0   | 3.0    | 3.00   | 0.00    | 100.00 | 0.00   |          |       |       |       |
| 13 | สาระที่ 2 การวัด                                  | 15       | 14   | 2.0   | 14.0   | 5.57   | 4.65    | 39.76  | 83.49  | 46.67    | 33.33 | 0.00  | 20.00 |
| 14 | มฐ ค 2.1                                          | 15       | 7.5  | 2.0   | 7.5    | 3.10   | 2.28    | 41.33  | 73.46  |          |       |       |       |
| 15 | มฐ ค 2.2                                          | 15       | 6.5  | 0.0   | 6.5    | 2.47   | 2.63    | 37.95  | 106.56 |          |       |       |       |
| 16 | สาระที่ 3 เรขาคณิต                                | 15       | 22   | 5.0   | 22.0   | 13.73  | 5.16    | 62.42  | 37.58  | 13.33    | 0.00  | 66.67 | 20.00 |
| 17 | มฐ ค 3.1                                          | 15       | 6    | 3.0   | 6.0    | 4.60   | 1.55    | 76.67  | 33.68  |          |       |       |       |
| 18 | มฐ ค 3.2                                          | 15       | 16   | 2.0   | 16.0   | 9.13   | 4.22    | 57.08  | 46.24  |          |       |       |       |
| 19 | สาระที่ 4 พีชคณิต                                 | 15       | 25.5 | 9.5   | 25.5   | 16.03  | 5.35    | 62.88  | 33.35  | 0.00     | 13.33 | 66.67 | 20.00 |
| 20 | มฐ ค 4.1                                          | 15       | 3    | 3.0   | 3.0    | 3.00   | 0.00    | 100.00 | 0.00   |          |       |       |       |
| 21 | มฐ ค 4.2                                          | 15       | 22.5 | 6.5   | 22.5   | 13.03  | 5.35    | 57.93  | 41.02  |          |       |       |       |
| 22 | สาระที่ 5 การวิเคราะห์ข้อมูลและความน่าจำเป็น      | 15       | 11   | 3.0   | 11.0   | 6.20   | 3.00    | 56.36  | 48.46  | 0.00     | 46.67 | 33.33 | 20.00 |
| 23 | มฐ ค 5.1                                          | 15       | 7    | 2.0   | 7.0    | 3.93   | 1.83    | 56.19  | 46.55  |          |       |       |       |
| 24 | มฐ ค 5.2                                          | 15       | 4    | 1.0   | 4.0    | 2.27   | 1.28    | 56.67  | 56.47  |          |       |       |       |
| 25 | สาระที่ 6 ทักษะและกระบวนการทางคณิตศาสตร์          | 15       | 5    | 1.0   | 5.0    | 2.80   | 1.32    | 56.00  | 47.15  | 13.33    | 33.33 | 33.33 | 20.00 |
| 26 | มฐ.ค.6.1<br>↓ ▶ № บับทึกและรายงามผลรายคม เรายงามเ | 15       | 5    | 1.0   | 5.0    | 2.80   | 1.32    | 56.00  | 47.15  |          |       | 1     | 4     |

3. ใช้คำสั่งแทนที่ เพื่อเปลี่ยนอ้างอิงจากแถวที่ 30 เป็นแถวที่ 20 โดยใช้คำสั่ง ดังนี้ 1) ค้นหาและแทนที่
2) เลือกแถบแทนที่ 3) ช่องสิ่งที่ค้นหาพิมพ์เลข 30 ช่องแทนที่ด้วยพิมพ์เลข 20 4) เลือกแทนที่ทั้งหมด และเลือกตกลง

| -   | A fa<br>La faan :                           | 19 A         | 4        |           | *<br>*                                                                                                    | ertinan | deficient<br>deficient | GevTenuste +         | fremenan<br>\$ - %<br>2 | -           | 4.2      | rain     | dava Ke<br>viv - ida | iptans de<br>acteura - con | and and and and and and and and and and |      | Anima<br>Anima | Σ narmdol<br>in du +<br>i2 ifu + | + Ner<br>A<br>Parts | endrafia de<br>ortenario de | Ant' |
|-----|---------------------------------------------|--------------|----------|-----------|----------------------------------------------------------------------------------------------------|---------|------------------------|----------------------|-------------------------|-------------|----------|----------|----------------------|----------------------------|-----------------------------------------|------|----------------|----------------------------------|---------------------|-----------------------------|------|
|     | - A                                         | COUNTIFE     | iwin.    | 1813-1804 | internation of the second second second second second second second second second second second second second s | SWMIDN  | A6:DM20,               | "nganjia"!/          | BEJ*100                 |             |          |          |                      |                            |                                         |      |                |                                  |                     |                             | Т    |
|     |                                             | ii<br>Godine | 2<br>viv | 0<br>dige | finde.                                                                                                    | vafe    | anetāro                | 10<br>Texas<br>Since | 1<br>(57)               | i<br>uftaip | 4<br>Non | 1        | M<br>Runni           | U.                         | 0                                       | P    | <u>.</u> 0     |                                  | 3                   | .t                          | 0    |
|     | กรังสราสตร์                                 | 16           | 100      | 25.8      | 168.0                                                                                                    | 58.57   | 24.37                  | 58.37                | 41,75                   | 0.88        | 45.87    | 33.33    | 39.00                |                            |                                         |      |                |                                  |                     |                             |      |
|     | สาระที่ 1 จำหวรมละการดำเห็นการ              | 10           | 22.5     | 4.5       | 22.5                                                                                                    | 14.03   | 5.54                   | 62.37                | 38.46                   | 8.90        | 46.67    | 13.33    | 30.00                |                            |                                         |      |                |                                  |                     |                             |      |
| 10  | ig e 1.1                                    | 15           | 8.6      | 8.0       | 6.6                                                                                                    | 4.07    | 3.00                   | 42.81                | 74.62                   |             |          |          |                      |                            |                                         |      |                |                                  |                     |                             |      |
| 11  | ug 4 12                                     | 15           | 10       | 2.5       | 2.5 10.0 8.97 2.28 Burr warmen                                                                                  |         |                        |                      |                         |             |          |          |                      |                            | 100                                     | -    |                |                                  |                     |                             |      |
| 11  | age 1.6                                     | 杨            | - 3      | 2.0       | 3.0                                                                                                    | 3.00    | 0.08                   |                      |                         | 2           | 2        |          |                      |                            |                                         |      |                |                                  |                     |                             |      |
| 13  | สาระที่ 2 การวัด                            | 15           | 14       | 3.0       | 14.8                                                                                                    | 5.57    | 4.55                   | funt                 | gen ugul Z              |             |          |          |                      |                            |                                         |      |                |                                  |                     |                             |      |
| 2.6 | Fg # 2.1                                    | 15           | 7,6      | 2.0       | 7.6                                                                                                    | 3.12    | 2.29                   | gedetar:             | árletor: × 3            |             |          |          |                      |                            |                                         |      |                |                                  |                     |                             |      |
| 13  | ug # 22                                     | 35           | 8.5      | 8.0       | 6.8                                                                                                    | 1.47    | 2.53                   | unifies              |                         |             |          |          |                      |                            |                                         |      |                |                                  |                     |                             |      |
| 14  | สารเหลือ (สมาคณิต                           | - 15         | 32       | 6.0       | 22.4                                                                                                    | 13.33   | 5.18                   |                      | dyden >>                |             |          |          |                      |                            |                                         |      |                |                                  |                     |                             |      |
| -   | #ge31                                       | 15           | ÷ð.      | 1.0       | 6.0                                                                                                    | 4.00    | 1.55                   | 4                    |                         |             |          |          |                      |                            |                                         |      |                |                                  |                     |                             |      |
| 18  | 15 + 12                                     | 15           | 18       | 2.0       | 16.0                                                                                                    | 8.17    | 4.32                   | anteriore            | 1                       | 4454        |          | intellec | 10                   | formgenal                  |                                         | 14 J |                |                                  |                     |                             |      |
| 23  | สาระพี่ 4 พียดอิต                           | 15           | 25.5     | 8.0       | 25.5                                                                                                    | 18,03   | 5.38%                  | -                    | -                       | -           | -        | -        | -                    | 1                          | _                                       | _    |                |                                  |                     |                             |      |
| 30  | 15 n d 1                                    | 16           | 3        | 3.0       | \$.0                                                                                                    | 186     | 8.88                   | 185.85               | .9.88                   |             |          |          | -                    | 0                          |                                         |      |                |                                  |                     |                             |      |
| 22  | 15 h 4 Z                                    | 15           | 22.8     | \$5       | 22.5                                                                                                    | 13.00   | 5.25                   | 67.93                | 41.02                   |             |          |          |                      |                            |                                         |      |                |                                  |                     |                             |      |
| 14  | สาระที่ 5 การวิงคราะห์อัณฐลและครามห่าง่าเป็ | 8 36         | .11      | 3.0       | 11.0                                                                                                    | 6.23    | 3.00                   | 66.36                | 42.46                   | 0.00        | 46.67    | 23.23    | 38.00                |                            |                                         |      |                |                                  |                     |                             |      |
| 13  | Igns!                                       | 15           | · *      | 2,0       | 1.0                                                                                                    | 2.93    | 583                    | 66.19                | 46.55                   |             | 1.000    |          | 100                  |                            |                                         |      |                |                                  |                     |                             |      |
| 34  | 15 + 52                                     | 16           | - 4      | 1.0       | 411                                                                                                    | 2.27    | 1.28                   | 16.47                | 16.47                   |             |          |          |                      |                            |                                         |      |                |                                  |                     |                             |      |